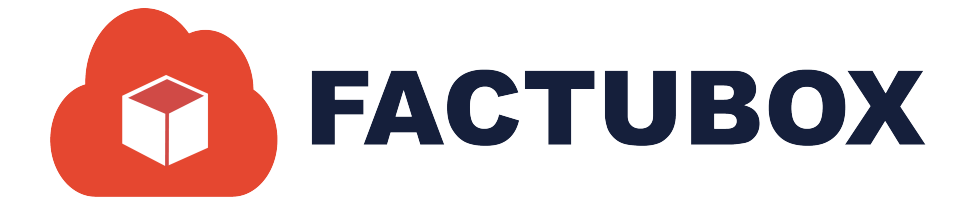

# GUÍA DE NÓMINA EN FACTUBOX

Guía de Nómina en FACTUBOX

#### Descripción breve

En este documento se dará a conocer las operaciones que el sistema permite realizar en el apartado de Nómina dentro de FACTUBOX

> SOFTWAREPAQ www.softwarepaq.com

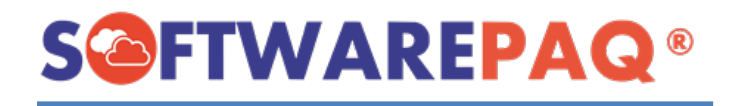

# Contenido

| Nueva Nómina                           | 2  |
|----------------------------------------|----|
| 1Emisor                                | 3  |
| 2 Empleado                             | 4  |
| 3Relacionados                          | 5  |
| 4Nómina                                | 7  |
| Nueva Percepción o Deducción           | 7  |
| Editar y Eliminar Percepción/Deducción |    |
| Datos Generales                        | 10 |
| Importar por XML                       | 11 |
| 5 Finalizar Factura                    |    |
| Listado de Prenóminas                  |    |
| Filtrado de Prenóminas                 |    |
| Detalles de Prenómina                  | 17 |
| Vista Previa                           | 17 |
| Editar Prenómina                       |    |
| Descargar archivo JSON                 | 19 |
| Eliminar Prenómina                     | 20 |
| Exportar PDF y Excel                   | 21 |
|                                        |    |

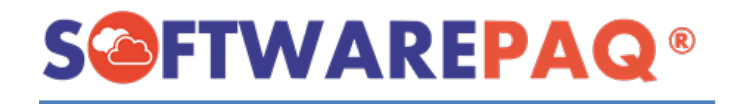

El módulo de Nómina permite realizar facturas con complemento de nómina 1.2 de manera sencilla y rápida utilizando valores almacenados en el sistema de los Empleados y de nóminas creadas anteriormente, o también realizar una nómina desde cero.

# Nueva Nómina

1. Para hacer una nueva nómina se requiere tener en cuenta que el emisor debe ser un patrón, para esto se debe indicar en la configuración del **Emisor**.

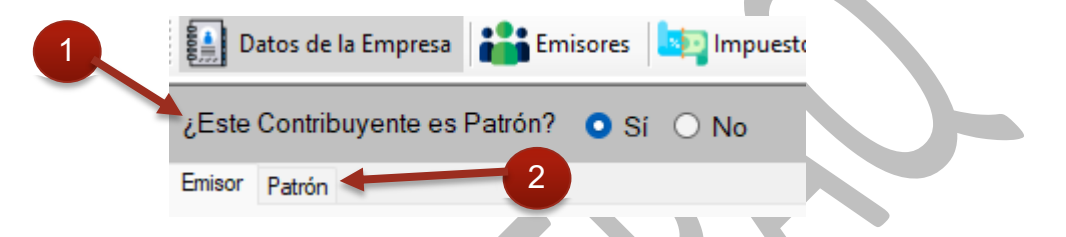

- 2. Al activar la opción, se mostrará un sub-panel llamado **Patrón** en la cual se podrán ingresar los datos extras del emisor para poder realizar nóminas. Una vez configurado el patrón, aparecerá el apartado de **Empleados** y **Nómina**.
- 3. Al dar clic a Nómina se redireccionará directamente al sub menú de Nueva Nómina.

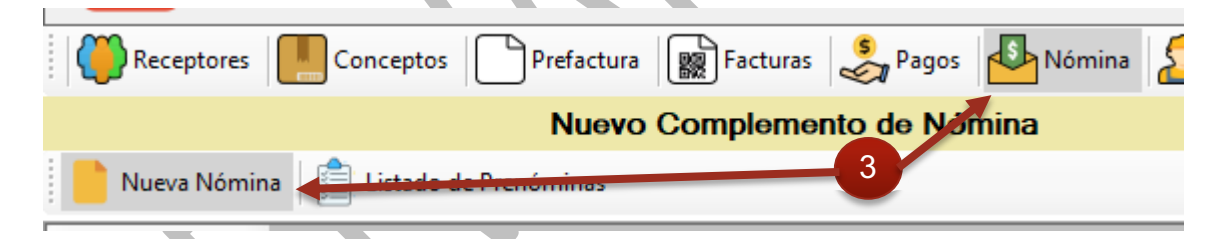

4. Al igual que otras formas de realizar facturas en FACTUBOX, esta se encuentra dividida en sección o pasos a seguir para poder realizar la factura de nómina.

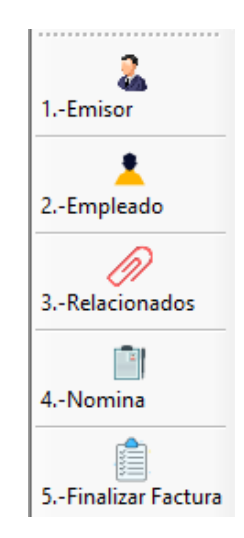

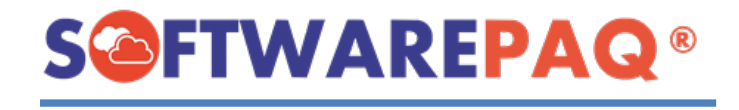

## 1.-Emisor

1. El apartado de **Emisor** permite cambiar el emisor que se va a utilizar para realizar una nómina, más no se puede editar o crear un nuevo emisor desde este apartado.

|                   |                                      | Buscar |  |
|-------------------|--------------------------------------|--------|--|
| -                 |                                      |        |  |
| RFC               | EKU9003173C9                         |        |  |
| Razón Social      | ESCUELA KEMPER URGATE                |        |  |
|                   | Estado: AGU, Jesús María             |        |  |
| Domicilio Fiscal  | 20928                                |        |  |
| Régimen Fiscal    | 601->General de Ley Personas Morales |        |  |
| CURP              |                                      |        |  |
| Registro Patronal | 15311172109                          |        |  |
| RFC Patrón Origen |                                      |        |  |
| Origen Recurso    |                                      |        |  |
|                   |                                      |        |  |

2. Aquí se mostrará los datos generales del emisor, para cambiar de emisor se utiliza el botón **Buscar** ubicado en la parte superior del formulario, tomar en cuenta que cambiar el emisor hará que cambie el emisor con el cual se está facturando en todo el sistema, otra cosa a tomar en cuenta es que sólo se puede cambiar entre emisores que sean patrones.

|   | Busque | da de Emisores |              |                       |                                      |                  |                                                    |         |
|---|--------|----------------|--------------|-----------------------|--------------------------------------|------------------|----------------------------------------------------|---------|
|   |        |                |              | l i                   | Busqueda de E                        | misores          |                                                    |         |
|   |        |                |              |                       |                                      |                  |                                                    |         |
|   | Bu     | iscar Nombre   |              |                       | Buscar RFC                           |                  |                                                    |         |
|   |        | -              | RFC          | Razón Social          | Regimen Fiscal                       | Domicilio Fiscal | Ruta Guardado                                      |         |
| 3 | •      | Seleccionar    | EKU9003173C9 | ESCUELA KEMPER URGATE | 601->General de Ley Personas Morales | 20928->AGU       | C:\Users\Developer\Documents\FACTUBOX\EKU9003173C9 | ADMINIS |
|   |        | 4              |              |                       |                                      |                  |                                                    |         |

- 3. Al igual que otros listados de búsqueda, se puede buscar por el **Nombre** o **RFC** de los emisores para una búsqueda más ágil.
- 4. Al seleccionar un emisor usando el botón **Seleccionar** ubicado en la primera columna del listado, se reflejará en el formulario los datos del nuevo emisor y el empleado que esté en la nómina será borrado para poder utilizar un empleado nuevo.

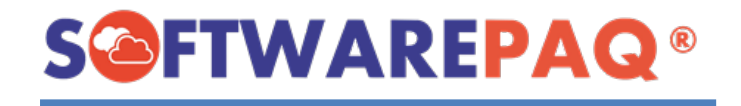

#### 2.- Empleado

 Al igual que en emisor, el apartado de empleado sólo mostrará la información del empleado a realizar la nómina, también permite seleccionar a que empleado realizarla. Solo aparecerán los empleados que le corresponden al emisor seleccionado.

|                            |                                  | Buscar |   |
|----------------------------|----------------------------------|--------|---|
| Datos Fiscales Datos Nómin | a SubContratación                |        |   |
| RFC                        | DOMD980515217                    |        | 1 |
| Razón Social               | DULCE RUBI DOLORES MARTINEZ      |        |   |
| Residencia Fiscal          |                                  |        |   |
| Domicilio Fiscal           | 68285                            |        |   |
|                            | Estado: OAX, San Jacinto Amilpas |        |   |
|                            | Datos del Contacto               |        |   |
| Nombre del Contacto        |                                  |        |   |
| Correo Electrónico 1       |                                  |        |   |
| Correo Electrónico 2       |                                  |        |   |
|                            |                                  |        |   |
|                            |                                  |        | _ |

2. Para poder cambiar o asignar un empleado se da clic al botón **Buscar** el cual abrirá una ventana de búsqueda de los empleados disponibles.

| Buscar RFC Bazón Social Domicilio Residencia de Correo Correo CurPo      |
|--------------------------------------------------------------------------|
| Buscar Nombre Buscar RFC Buscar RFC Correo Correo CurPo                  |
| - RFC Razón Social Domicilio Residencia de Correo Correo                 |
| riscai Fiscai Contacto 1 Z                                               |
| Seleccionar DOMD980515217 DULCE RUBI DOLORES MARTINEZ 68285 DOMD980515M  |
| Seleccionar MASO451221PM4 MARIA OLIVIA MARTINEZ SAGAZ 80290 MELH450218M  |
| Seleccionar SASP860610TN2 PRIMITIVA SANTIAGO SANTIAGO 79760 SASP860610MS |
| Seleccionar EMPL860517125 EMPLEADO 1 68285 EMPL80517A4                   |

- 3. Se puede buscar a los empleados por RFC y por su Nombre.
- 4. Seleccionar un empleado mediante el botón **Seleccionar** ubicado en la primera columna del listado.

| Datos Fiscales Datos Nómina | a SubContratación           |
|-----------------------------|-----------------------------|
| RFC                         | MASO451221PM4               |
| Razón Social                | MARIA OLIVIA MARTINEZ SAGAZ |
| Residencia Fiscal           |                             |
| Domicilio Fiscal            | 80290                       |
|                             | Estado: SIN, Culiacán       |
|                             | Datos del Contacto          |
| Nombre del Contacto         |                             |
| Correo Electrónico 1        |                             |
| Correo Electrónico 2        |                             |

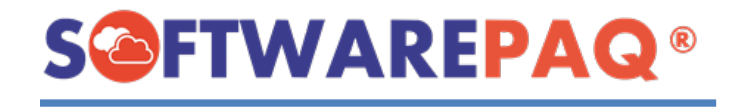

5. Al seleccionar los datos del empleado se rellenarán en el formulario y se puede continuar a la siguiente sección.

#### 3.-Relacionados

El apartado de **Relacionados** es donde se agregan los CFDI relacionados de una factura que se desea realizar, estos documentos se pueden agregar de diferentes formas y dependiendo de cada una puede ser de ayuda para saber que CFDI relacionar a la factura.

1. Para agregar un CFDI se tiene que escoger el tipo de relación que tendrá con la factura, seguido del Folio Fiscal de dicho documento a relacionar.

| Validar Lógica de CFDI Relacionados  Tipo de Relación Folio Físcal  Agregar Relacionado                                 |  |
|----------------------------------------------------------------------------------------------------|--|
| Tipo de Relación    Seleccionar Tipo Relación       Folio Físcal     Buscar       Agregar Relacionado     Buscar        |  |
| Folio Fiscal Buscar Agregar Relacionado                                                                                 |  |
| Agregar Relacionado                                                                                                    |  |
|                                                                                                    |  |
| Crédito Relacionados Débito Relacionados Devoluciones Sustitución Traslados de Mercancía Traslados Previos Por Anticipo |  |
| UUID<br>- Relacionado                                                                                                   |  |

 Para agregar el Folio Fiscal si se tiene habilitada la opción de Validar Lógica de CFDI Relacionados el sistema esperará que ingrese un documento XML con el Folio Fiscal que se desea agregar, para esto se debe dar clic en el botón Buscar el cual abrirá un explorador para elegir que archivo agregar a la factura.

| 🙆 Seleccionar XML                                       |             |                                           |                          |               |        |                    |         | ×   |
|---------------------------------------------------------|-------------|-------------------------------------------|--------------------------|---------------|--------|--------------------|---------|-----|
| $\leftrightarrow$ $\rightarrow$ $\checkmark$ $\uparrow$ | • 💼 «       | Developer > Escritorio > EKU-601_05B2B688 | 3-28FE-528F-9668-40EDA03 | D1D10 ~       | C      |                    |         | 368 |
| Organizar 👻 N                                           | lueva carpe | ta                                        |                          |               |        | E                  | - 🔳     | (?) |
| 🚞 Nominas                                               |             | Nombre                                    | Fecha de modificación    | Тіро          | Tamaño | •                  |         |     |
| > 👝 OneDrive - Pe                                       | erso        | EKU-601_05B2B68B-28FE-528F-9668-40E       | 19/05/2022 09:33 a.m.    | Documento XML |        | 5 KB               |         |     |
| 🗸 💻 Este equipo                                         |             |                                           |                          |               |        |                    |         |     |
| > 🛓 Descargas                                           |             |                                           |                          |               |        |                    |         |     |
| > 📔 Documento                                           | s           |                                           |                          |               |        |                    |         |     |
| > 🧾 Escritorio                                          |             |                                           |                          |               |        |                    |         |     |
| > 🔀 Imágenes                                            |             |                                           |                          |               |        |                    |         |     |
| > 🕖 Música                                              |             |                                           |                          |               |        |                    |         |     |
| > 🔀 Vídeos                                              |             |                                           |                          |               |        |                    |         |     |
| > 造 OS (C:)                                             |             |                                           |                          |               |        |                    |         |     |
|                                                         | Nombre:     | EKU-601_05B2B68B-28FE-528F-9668-40EDA03E  | D1D10                    |               |        | XML Files (*.xml * | txt)    | ~   |
|                                                         |             |                                           |                          |               |        | Abrir              | Cancela |     |

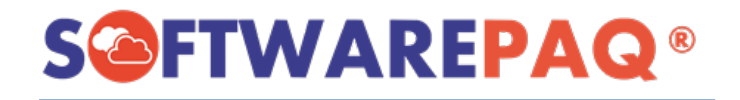

|                  | 🗹 Validar Lógica de CFDI Relacionados |                     |        |
|------------------|---------------------------------------|---------------------|--------|
| Tipo de Relación | 04->Sustitución de los CFDI previos   | ~                   |        |
| Folio Físcal     | 05B2B68B-28FE-528F-9668-40EDA03D1D10  |                     | Buscar |
|                  |                                       | Agregar Relacionado |        |

3. Al agregarse se mostrará un mensaje de CFDI agregado.

| _ | Folio Fiscal | Buscar                    |
|---|--------------|---------------------------|
|   |              | CFDI Relacionado Agregado |
| _ | -            | UUID Relacionado          |
|   |              |                           |

El apartado de CFDI Relacionados está dividido en secciones según el tipo de relación que se esté relacionando el documento, estos son Créditos Relacionados, Débito Relacionados, Devoluciones, Sustitución, Traslados de Mercancía, Traslados Previos y Por Anticipo.

| Crédito Relacionados | Débito Relacionados | Devoluciones | Sustitución | Traslados de Mercancía | Traslados Previos | Por Anticipo |  |
|----------------------|---------------------|--------------|-------------|------------------------|-------------------|--------------|--|
| -                    | UUID Relaciona      | do           |             |                        |                   |              |  |
| Eliminar 05B2B       | 68B-28FE-528F-9668  | 8-40EDA03D11 | D10         |                        |                   |              |  |
|                      |                     |              |             |                        |                   |              |  |
|                      |                     |              |             |                        |                   |              |  |
|                      |                     |              |             |                        |                   |              |  |

- 5. Cada que se agregue un CFDI nuevo en la factura, se mostrará la división de la cual el documento se ha relacionado, aquí en este caso se agregó en sustitución por lo que la sección de Sustitución se seleccionó y muestra los CFDI relacionados.
- 6. Si se desea eliminar un documento relacionados se da clic en el botón **Eliminar** ubicado en la primera columna de los UUID Relacionados de la Prefactura mostrando un mensaje de confirmación.

|   | ESCUELA KEMPER URGATE            | < ] |
|---|----------------------------------|-----|
| 5 | ¿Seguro de Eliminar el registro? |     |
|   | Sí No                            |     |

7. Al dar en "Sí" se elimina de la Prefactura y muestra el mensaje siguiente.

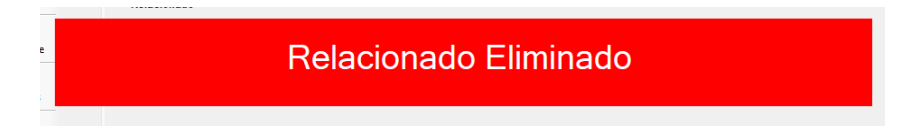

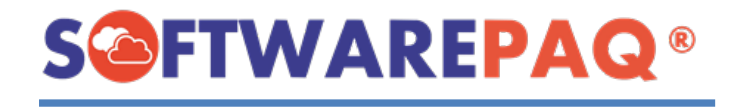

### 4.-Nómina

1. En el apartado de **Nómina** es donde se agregan las percepciones y deducciones de una Nómina, al mismo tiempo que se apartan por cada tipo en tablas y se refleja los totales exactos de cada tipo.

|                                                                 |                 |                    |                    | Impor            | tar Datos por XML |
|-----------------------------------------------------------------|-----------------|--------------------|--------------------|------------------|-------------------|
| Percepciones/Deducciones                                        | J               | Tipo de Nómina     | Seleccionar Tipo d | le Nomina        | ~                 |
|                                                                 |                 | Fecha Pago         | 11/06/2022         |                  |                   |
|                                                                 |                 | Fecha Pago Inicial | 11/06/2022         | Fecha Pago Final | 11/06/2022        |
|                                                                 |                 | Días Pagados       | 0                  |                  |                   |
|                                                                 |                 | Serie de Nómina    | NOM ~              | Folio            | 6                 |
|                                                                 | Limpiar Agregar |                    |                    |                  |                   |
| Deducciones Percepciones Horas Extras Incapacidades Otros Pagos |                 |                    |                    |                  |                   |
| Tipo<br>- Deducción Clave Concepto Importe                      |                 |                    |                    | Total            | \$0.00            |
|                                                                 |                 |                    | Percep             | ciones           | \$0.00            |
|                                                                 |                 |                    | Deduc              | ciones           | -\$0.00           |
|                                                                 |                 |                    | Incap              | acidad           | \$0.00            |
|                                                                 |                 |                    | Otros              | Pagos            | \$0.00            |
|                                                                 |                 |                    | Hora               | s Extra          | \$0.00            |
| Limpiar                                                         |                 |                    |                    |                  |                   |
|                                                                 |                 |                    |                    |                  |                   |

## Nueva Percepción o Deducción

 Para agregar una Percepción o Deducción a la Nómina se tiene el apartado de Percepciones/Deducciones ubicado en la parte superior izquierda, en este pedirá el tipo de percepción/deducción a agregar.

| Percepci | ones/Deducciones                                                                       |         |         |
|----------|----------------------------------------------------------------------------------------|---------|---------|
| Tipo     | SELECCIONAR TIPO ~                                                                     | ]       |         |
|          | DEDUCCION<br>HORAS EXTRA<br>INCAPACIDAD<br>OTRO PAGO<br>PERCEPCION<br>SELECCIONAR TIPO |         |         |
|          |                                                                                        | Limpiar | Agregar |

2. Al escoger alguna de las opciones se mostrará un formulario para rellenar los datos necesarios para el tipo seleccionado, y al mismo tiempo se habilitan los botones **Limpiar** y **Agregar**.

| Percepci<br>Tipo | ones/Deducciones<br>PERCEPCION | l                              | ~       |   |         |   |   |
|------------------|--------------------------------|--------------------------------|---------|---|---------|---|---|
| Inc              | Concepto                       | Seleccionar Tipo de Percepción |         | ~ |         |   | 2 |
| In               | nporte Exento                  |                                |         |   |         |   |   |
|                  |                                |                                | Limpiar |   | Agregar | - |   |

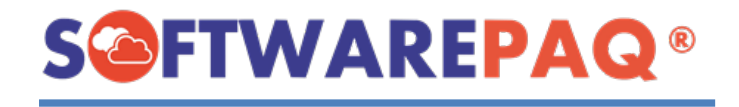

3. En este caso al agregar una percepción se mostrará una ventana que pide el concepto de percepción que se quiere agregar, el importe gravado y exento.

| Percepcio<br>Tipo | pres/Deducciones |                                         | ~       |   |         |               |
|-------------------|------------------|-----------------------------------------|---------|---|---------|---------------|
|                   | Concepto         | 001->Sueldos, Salarios Rayas y Jornales |         | ~ |         |               |
| Imp               | orte Gravado     | 5000                                    |         |   |         |               |
| In                | nporte Exento    | 0                                       |         |   |         |               |
|                   |                  |                                         | Limpiar |   | Agregar | $\mathcal{O}$ |
|                   |                  |                                         |         |   |         |               |

- Después de rellenar los datos se puede dar clic en el botón Agregar para poder agregarlo al listado de percepciones o Limpiar que quitará los valores del formulario y esperará que ingrese nuevos valores.
- 5. Al **Agregar** aparece un mensaje indicando que la percepción ha sido agregada, al mismo tiempo que los totales de la nómina se actualizarán y el listado del cual se agregó un nuevo registro aparecerá.

| Percepciones/Deducciones<br>Tipo de NóminaSeleccionar Tipo de Nomina<br>Fecha Pago Inicial 11/06/2022 ··<br>Fecha Pago Inicial 11/06/2022 ··<br>Fecha Pago Inicial 11/06/2022 ··<br>Fecha Pago Inicial 11/06/2022 ··<br>Fecha Pago Inicial 11/06/2022 ··<br>Fecha Pago Inicial 11/06/2022 ··<br>Fecha Pago Inicial 11/06/2022 ··<br>Fecha Pago Final<br>Deducciones Percepcion Horas Extras Incapacidades Otros Pagos<br>- · <u>Percepción Clave Concepto Importe Exento Velor en Mercado</u><br>Editar Eliminar 001 001 Sueldos. Salarios Rayas y Jornales \$5,000.00 0 0 Percepciones<br>Deducciones<br>Editar Eliminar 001 001 Sueldos. Salarios Rayas y Jornales \$5,000.00 0 0 Percepciones<br>Incapacidad<br>Otros Pagos | s Percepciones Incapacidades Otros Pagos<br>Percepcion Concepto -Seleccionar Tipo de Percepción                                                                                                    | -         |         |           |                 |            |                           |                     |          |                     |                       |                 |
|----------------------------------------------------------------------------------------------------|----------------------------------------------------------------------------------------------------|-----------|---------|-----------|-----------------|------------|---------------------------|---------------------|----------|---------------------|-----------------------|-----------------|
| Tipo       PERCEPCION         Concepto       -Seleccionar Tipo de Percepción-         Importe Gravado       Fecha Pago Inicial         Importe Gravado       Percepciona Agregada         Deducciones       Percepción         Clave       Concepto         Gravado       Importe         Editar       Eliminar         001       Sueldos, Salarios Rayas y Jomales         Stocones       Percepciones         Deducciones       Otiona Pagos                                                                                                    | PERCEPCION       Fecha Pago       11/06/2022       Fecha Pago Final       11/06/2022         Fecha Pago       11/06/2022       Fecha Pago Final       11/06/2022         Fecha Pago       11/06/2022       Fecha Pago Final       11/06/2022         Fecha Pago       11/06/2022       Fecha Pago Final       11/06/2022         Image: Horas Extra       Incapacidades       Otros Pagos       S5,000.00         Iminar       01       001       Sueldos, Salarios Reyas y Jornales       S5,000.00       0       0         Iminar       001       001       Sueldos, Salarios Reyas y Jornales       S5,000.00       0       0       Deducciones       +\$0.00         Incapacidad       \$0.00       0       0       Otros Pagos       \$\$0.00         Incapacidad       \$0.00       Horas Extra       \$\$0.00                                                                                                    | Percepcio | ones/De | ducciones |                 |            |                           |                     | Tipo d   | e NóminaSelec       | cionar Tipo de Nomina |                 |
| Concepto -Seleccionar Tipo de Percepción-<br>Importe Gravado<br>Importe Exento<br>Deducciones Percepción Clave Concepto Importe Cravado<br>Editar Eliminar 001 001 Sueldos, Salarios Rayas y Jornales \$5,000,00 0 0 Percepciones<br>Deducciones Incapacidade Otros Pagos<br>- · · Percepción Clave Concepto Importe Mercado<br>Editar Eliminar 001 001 Sueldos, Salarios Rayas y Jornales \$5,000,00 0 0 Percepciones<br>Deducciones Incapacidade Otros Pagos                                                                                                    | Concepto Seleccionar Tipo de Percepción-<br>te Gravado<br>orte Exento Percepción Fecha Pago Inicial II/06/2022 Fecha Pago Final II/06/2022 Fecha Pago Final Fecha Pago Final Fecha Pago Final Fecha Fecha Pago Final Fecha Pa | Гро       | PERC    | EPCIO     | ١               |            | ~                         |                     | ·        | 1 5 11/00/0         | 000                   |                 |
| ConceptoSeleccionar Tipo de Percepción-<br>Importe Gravado<br>Importe Exento<br>Percepcione Recepciones Horas Extras Incapacidades Otros Pagos<br>                                                                                                    | Concepto -Seleccionar Tipo de Percepción-<br>te Gravado<br>onte Exento Percepcióne Horas Extra Dia Decepción Percepción Perce |           |         |           |                 |            |                           |                     | Fe       | cha Pago 11/06/2    | 022                   |                 |
| Importe Gravado<br>Importe Exento<br>Deducciones<br>Percepciones<br>Percepciones<br>Percepciones<br>Percepciones<br>Percepciones<br>Editar<br>Eliminar<br>001<br>001<br>Sueldos, Salarios Rayas y Jornales<br>S5,000.00<br>0<br>0<br>0<br>0<br>0<br>0<br>0<br>0<br>0<br>0<br>0<br>0                                                                                                    | te Gravado<br>orte Exento<br>Percepciones Horse Extras Incapacidades Otros Pagos<br>- percepción<br>Clave Concepto Importe Importe Valor en Mercado<br>Stiminar 001 001 Sueldos, Salarios Rayas y Jornales S5,000.00 0 0 Percepciones \$5,000.00<br>Deducciones -\$0.00<br>Incapacidad \$0.00<br>Otros Pagos \$0.00<br>Horas Extra \$0.00                                                                                                    |           | Cor     | ncepto    | Seleccion       | ar Tipo de | Percepción                | ~                   | Fecha Pa | ago Inicial 11/06/2 | 022 🔲 🛛 Fecha Pago I  | inal 11/06/2022 |
| Importe Exent<br>Percepcion Agregada<br>Percepcione Norse Extras Incapacidades Otros Pagos<br>Trop<br>- Trop<br>Trop<br>Trop<br>Trop<br>Trop<br>Total<br>Percepcione<br>Editar Eliminar 001 001 Sueldos, Salarios Revas y Jornales \$5,000.00 0 0 0<br>                                                                                                    | orte Exento<br>Percepciones Horas Extras Incapacidades Otros Pagos<br>- percepción Clave Concepto Importe Valor en Total S5,000.00<br>Eliminar 001 001 Sueldos, Salarios Rayas y Jornales S5,000.00 0 0 Percepciones \$5,000.00<br>Incapacidad \$0.00<br>Otros Pagos \$0.00<br>Horas Extra \$0.00                                                                                                    | Imp       | orte Gr | avado     |                 |            |                           |                     | Di       | n 0                 |                       |                 |
| Importe Excito         Percepcion         Agregada           Jeducciones         Percepción         Clave         Concepto         Importe         Valor en<br>Exento         Total           Editar         Eliminar         001         Sueldos, Salarios Rayas y Jornales         \$5,000.00         0         0         Percepciones           Deducciones         Importe         Eliminar         O1         Sueldos, Salarios Rayas y Jornales         \$5,000.00         0         0         Deducciones                                                                                                    | Percepciones Horas Editas Incapacidades Otros Pagos<br>Percepción Clave Concepto Importe Tavado Valor en Mercado<br>Eliminar 001 001 Sueldos, Salarios Rayas y Jonnales S5,000.00 0 0 Percepciones \$5,000.00<br>Deducciones -\$0,00<br>Incapacidad \$0,00<br>Otros Pagos \$0,00<br>Horas Extra \$0,00                                                                                                    | In        | norte f | Exento    |                 |            | _                         | _                   | _        | _                   |                       |                 |
| educiones Percepciónes Horas Extras Incapacidades Otros Pegos<br>- Tipo Clave Concepto Importe Importe Valor en Mercado<br>iditar Eliminar 001 001 Sueldos, Salarios Reyas y Jornales \$5,000.00 0 0 Percepciones<br>Deducciones<br>Incapacidad<br>Otros Pagos                                                                                                    | s Percepciónes Horas Extras Incapacidades Otros Pagos<br><u>Tipo</u><br><u>Tipo</u><br><u>Clave</u> <u>Concepto</u> <u>Importe</u><br><u>Gravado</u> <u>Extento</u> <u>Valor en</u><br><u>Mercado</u><br><u>Deducciones</u> \$5,000.00<br><u>Deducciones</u> \$5,000.00<br><u>Incapacidad</u> \$0.00<br><u>Otros Pagos</u> \$0.00<br><u>Horas Extra</u> \$0.00                                                                                                    |           | poner   | LACINO    |                 |            | Pe                        | rcepcion            | n Aarea  | ada                 |                       |                 |
| Veducciones Percepciónes Horas Extras Incapacidades Otros Pagos<br>- Tipo Clave Concepto Importe Importe Valor en Mercado<br>Editar Eliminar 001 001 Sueldos, Salarios Rayas y Jornales \$5,000.00 0 0 Percepciones<br>Deducciones<br>Incapacidad<br>Otros Pagos                                                                                                    | s Percepciones Horas Extras Incapacidades Otros Pagos<br>- percepción Clave Concepto Importe Extento Mercado<br>Eliminar 001 001 Sueldos, Salarios Rayas y Jornales S5,000,00 0 0 Percepciones \$5,000,00<br>Deducciones -\$0,000<br>Incapacidad \$0,000<br>Otros Pagos \$0,000<br>Horas Extra \$0,000                                                                                                    |           |         |           |                 |            |                           |                     |          |                     |                       |                 |
| Importe     Importe     Importe     Valor en     Total       Editar     Eliminar     001     Sueldos, Salarios Rayas y Jornales \$5,000.00     0     0     Percepciones       Deducciones     Incapacidad     Otros Pagos                                                                                                    | Tipo<br>Percepción     Clave     Concepto     Importe<br>Gravado     Importe<br>Exento     Valor en<br>Mercado     Total     \$5,000.00       Eliminar     001     001     Sueldos, Salarios Rayas y Jornales     \$5,000.00     0     0     Percepciones     \$5,000.00       Deducciones     - \$0.00     - \$0.00     Incapacidad     \$0.00     Otros Pagos     \$0.00       Horas Extra     \$0.00     - \$0.00     - \$0.00     - \$0.00     - \$0.00     - \$0.00                                                                                                    | Ieduccio  | nes Pe  | rcepcione | 18 Horas Extras | Incanacida | des Otros Pagos           |                     |          |                     |                       |                 |
| Percepción         Gravado         Exento         Mercado           Editar         Eliminar         001         Sueldos. Salarios Rayas y Jornales \$5,000.00         0         0         Percepciones           Deducciones         Incapacidad         Otros Pagos         Otros Pagos         Otros Pagos                                                                                                    | Percepcion     Carlos de Concepción     Gravado     Exento     Mercado       Eliminar     001     001     Sueldos, Salarios Rayas y Jornales     \$5,000.00     0     0     Percepciones     \$5,000.00       Incapacidad     \$0.00     0     Incapacidad     \$0.00       Otros Pagos     \$0.00       Horas Extra     \$0.00                                                                                                    | -         |         |           | Tipo            | Clave      | Concepto                  | Importe             | Importe  | Valor en            | Total                 | \$5,000.00      |
| Editar     Eliminar     001     Out     Sueldos. Salarios Rayas y Jornales     \$5,000.00     0     0     Percepciones       Deducciones     Incapacidad       Otros Pagos                                                                                                    | Eliminar 001 001 Sueldos, Salarios Rayas y Jornales \$5,000.00 0 0 Percepciones \$5,000.00<br>Deducciones -\$0.00<br>Incapacidad \$0.00<br>Otros Pagos \$0.00<br>Horas Extra \$0.00                                                                                                    |           |         | P         | ercepción       | olaro      | oonoopto                  | Gravado             | Exento   | Mercado             |                       |                 |
| Deducciones<br>Incapacidad<br>Otros Pagos                                                                                                    | Deducciones         -\$0.00           Incapacidad         \$0.00           Otros Pagos         \$0.00           Horas Extra         \$0.00                                                                                                    | ditar     | Elimin  | nar 001   |                 | 001        | Sueldos, Salarios Rayas y | Jornales \$5,000.00 | 0        | 0                   | Percepciones          | \$5,000.00      |
| Incapacidad<br>5 Otros Pagos                                                                                                    | 5 Incapacidad \$0.00<br>Otros Pagos \$0.00<br>Horas Extra \$0.00                                                                                                    |           |         |           |                 |            |                           |                     |          |                     | Deducciones           | -\$0.00         |
| 5 Otros Pagos                                                                                                    | 5 Otros Pagos \$0.00<br>Horas Extra \$0.00                                                                                                    |           |         |           |                 |            |                           |                     |          |                     | Incapacidad           | \$0.00          |
| Otros Pagos                                                                                                    | 5     Otros Pagos     \$0.00       Horas Extra     \$0.00                                                                                                    |           |         |           |                 |            |                           |                     |          |                     |                       |                 |
|                                                                                                    | Horas Extra \$0.00                                                                                                    |           |         |           |                 |            |                           |                     | 5        |                     | Otros Pagos           | \$0.00          |
| Horas Extra                                                                                                    |                                                                                                    |           |         |           |                 |            |                           |                     |          |                     | Horas Extra           | \$0.00          |
| Limpiar                                                                                                    |                                                                                                    |           |         |           |                 |            |                           |                     |          |                     |                       |                 |
| Limpiar                                                                                                    |                                                                                                    |           |         |           |                 |            |                           |                     |          |                     |                       |                 |
| Limpiar                                                                                                    |                                                                                                    |           |         |           |                 |            |                           |                     |          |                     |                       |                 |

6. Si se intenta agregar una Percepción o Deducción ya existente el sistema mandará un mensaje de advertencia.

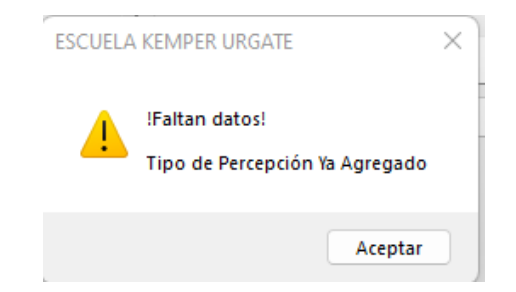

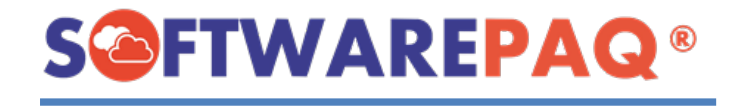

7. Los conceptos de la nómina van separados por secciones llamadas, **Deducciones**, **Percepciones**, **Horas Extras**, **Incapacidades** y **Otros Pagos**, en ese orden.

| Deducc | ciones Percep | ociones Horas Extras | Incapacidades | Otros Pagos                     |                    |                   |                     |
|--------|---------------|----------------------|---------------|---------------------------------|--------------------|-------------------|---------------------|
| -      | -             | Tipo<br>Percepción   | Clave         | Concepto                        | Importe<br>Gravado | Importe<br>Exento | Valor en<br>Mercado |
| Editar | Eliminar      | 001                  | 001 S         | ueldos, Salarios Rayas y Jornal | les \$5,000.00     | 0                 | 0                   |
|        |               |                      |               |                                 |                    |                   |                     |
|        |               |                      |               |                                 |                    |                   |                     |
|        |               |                      |               |                                 |                    |                   |                     |
|        |               |                      |               |                                 |                    |                   |                     |
|        |               |                      |               |                                 |                    |                   |                     |
|        |               |                      |               |                                 |                    |                   |                     |

#### Editar y Eliminar Percepción/Deducción

1. Si se desea se puede **Eliminar** o **Editar** las percepciones y deducciones de la nómina en cualquier momento mediante los botones de acciones ubicados al inicio de cada registro en las tablas.

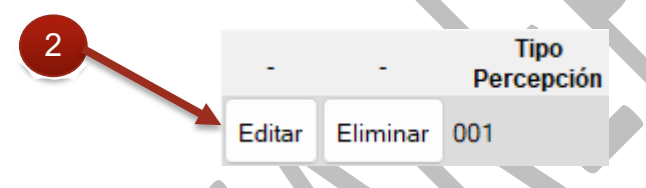

2. Al dar clic al botón de **Editar** el formulario de Percepciones/Deducciones se rellenará con los datos respectivos para poder editar.

| Percepcie | ones/Deducciones |                                         |         |        |   |
|-----------|------------------|-----------------------------------------|---------|--------|---|
| Tipo      | PERCEPCION       | ۰ ~                                     | /       |        |   |
|           |                  |                                         |         |        |   |
|           | Concepto         | 001->Sueldos, Salarios Rayas y Jornales |         | $\sim$ |   |
| Imp       | orte Gravado     | 5000                                    |         |        |   |
| In        | nporte Exento    | 0                                       |         |        | 2 |
|           |                  |                                         | Limpiar | Editar |   |
|           |                  |                                         |         |        |   |

3. Una vez que se modifican los valores se da clic en **Editar** y al igual que se agrega una Percepción, los totales y el listado se actualizarán.

| -        |           |         |                 |              |                               |                    | Tipo              | de NóminaSel        | eccionar Tipo de Nomina |                  |
|----------|-----------|---------|-----------------|--------------|-------------------------------|--------------------|-------------------|---------------------|-------------------------|------------------|
| Tipo     | PERCE     | PCION   |                 |              | ~                             |                    |                   |                     |                         |                  |
|          |           |         |                 |              |                               |                    | F                 | echa Pago 11/06     | /2022 🔍 🔻               |                  |
|          | Conce     | epto    | Selecciona      | ar Tipo de P | ercepción                     | ~                  | Fecha             | Pago Inicial 11/06  | /2022 📑 👻 Fecha Pago    | Final 11/06/2022 |
| Impo     | orte Grav | ado     |                 |              |                               | _                  |                   |                     |                         |                  |
| Im       | porte Ex  | ento    |                 | -            |                               | Per                | cepció            | on Edita            | ada                     |                  |
|          | pono en   |         |                 |              |                               |                    |                   |                     |                         |                  |
|          |           |         |                 |              |                               |                    | _                 |                     |                         |                  |
| educcior | nes Perce | pciones | Horas Extras    | Incapacidad  | les Otros Pagos               |                    |                   |                     |                         |                  |
| -        | -         | Per     | Tipo<br>cepción | Clave        | Concepto                      | Importe<br>Gravado | Importe<br>Exento | Valor en<br>Mercado | lotal                   | \$5,000.00       |
| ditar    | Eliminar  | 001     |                 | 001          | Sueldos, Salarios Rayas y Jor | nales \$5,000.00   | 0                 | 0                   | Percepciones            | \$5,000.00       |
|          |           |         |                 |              |                               |                    |                   |                     | Deducciones             | -\$0.00          |
|          |           |         |                 |              |                               |                    |                   |                     | Incapacidad             | \$0.00           |
|          |           |         |                 |              |                               |                    |                   |                     | Otros Pagos             | \$0.00           |
|          |           |         |                 |              |                               |                    |                   |                     |                         |                  |
|          |           |         |                 |              |                               |                    |                   |                     |                         |                  |

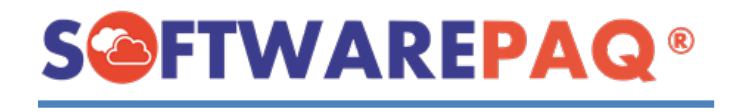

4. En caso de eliminar la percepción se da clic en el segundo botón de **Eliminar**, el cual elimina los datos de la nómina y refresca las tablas y los totales.

|                                   |                       | ESC                 | UELA KEMI         | PER URGATE          |                    | ×                  |                 |               |    |
|-----------------------------------|-----------------------|---------------------|-------------------|---------------------|--------------------|--------------------|-----------------|---------------|----|
|                                   |                       | (                   | j ¿Seg            | uro de Elimin       | ar el registro?    |                    |                 |               |    |
|                                   |                       |                     |                   | Sí                  | No                 |                    | 0               |               |    |
| Percepciones/Deducciones          |                       |                     |                   |                     | Tipo de Nómina     | Seleccionar Tipo o | le Nomina       |               | ~  |
| PERCEPCION                        |                       |                     | ~                 |                     | Fecha Pago         | 11/06/2022         |                 |               |    |
| Concepto                          | Seleccionar Tipo      | de Percepción       |                   | ~                   | Fecha Pago Inicial | 11/06/2022         | Fecha Pago Fina | al 11/06/2022 |    |
| Importe Gravado<br>Importe Exento |                       |                     |                   | Percep              | ocion Elin         | ninada             |                 |               |    |
| Deducciones Percepciones          | s Horas Extras Incapa | cidades Otros Pagos |                   |                     |                    |                    | T               | ¢0.0          |    |
| Percepción                        | Clave Concepto        | Importe<br>Gravado  | Importe<br>Exento | Valor en<br>Mercado | Otorgarse          |                    | lotal           | \$0.0         | 0  |
|                                   |                       |                     |                   |                     |                    | Percep             | ciones          | \$0.          | 00 |
|                                   |                       |                     |                   |                     |                    | Deduc              | ciones          | -\$0.         | 00 |
|                                   |                       |                     |                   |                     |                    | Incap              | acidad          | \$0.          | 00 |
|                                   |                       |                     |                   |                     |                    | Otros              | Pagos           | \$0.          | 00 |
| Limpiar                           |                       |                     |                   |                     |                    |                    |                 |               |    |
|                                   |                       |                     |                   |                     |                    |                    |                 |               |    |

**Datos Generales** 

 Los datos generales para asignar a la nómina se encuentran del lado derecho del formulario, estos datos son, el Tipo de Nómina, Fecha Pago, Fecha Pago Inicial, Fecha Pago Final, Días Pagados, Serie de Nómina y Folio.

| Tipo de N  | Vómina O->Nómina       | ordinaria |            |            | ~ |
|------------|------------------------|-----------|------------|------------|---|
| Fecha      | a Pago 11/06/2022      |           |            |            |   |
| Fecha Pago | nicial 11/06/2022      |           | Pago Final | 11/06/2022 |   |
| 2 Días Pa  | igados <mark>15</mark> |           |            |            |   |
| Serie de N | Vómina NOM             | ~         | Folio      | 6          |   |

2. Al igual que en Prefactura, sí se tiene una serie asignada para Nómina esta se asignará por defecto en el formulario, las fechas por defecto serán el día actual.

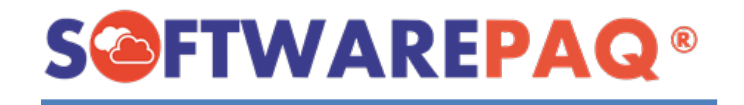

#### Importar por XML

1. Al igual que en otras secciones, se puede importar los datos de una nómina para utilizarse para facturar una nómina nueva en FACTUBOX, para esto se da clic al botón de **Importar Datos por XML** ubicado en la parte superior derecha de la ventana.

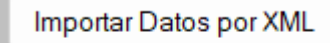

2. Al dar clic en el botón, se mostrará una ventana indicando que importar una nómina implica que los datos ingresados hasta el momento, se borrarán para colocar los de la nómina a importar.

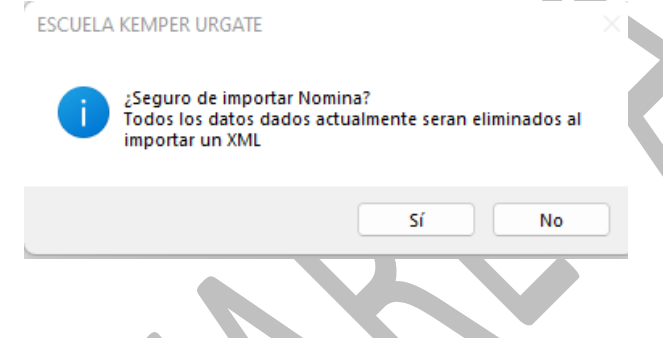

3. Al aceptar se puede escoger el archivo a importar.

| 🙆 Seleccionar XML                                       |                                               |                        |                     |                         |
|---------------------------------------------------------|-----------------------------------------------|------------------------|---------------------|-------------------------|
| $\leftrightarrow$ $\rightarrow$ $\checkmark$ $\uparrow$ | 🔜 > Este equipo > OS (C:) > Usuarios > Develo | oper > Escritorio      | ~ C                 |                         |
| Organizar 🔻 Nueva                                       | carpeta                                       |                        |                     | 🗐 🔹 🔳 😗                 |
| 🚞 Nominas                                               | Nombre                                        | Fecha de modificación  | Tipo Tam            | naño                    |
| 🔷 OpeDrive - Perso                                      | EKU-601_05B2B68B-28FE-528F-9668-40E           | 19/05/2022 09:28 a.m.  | Carpeta de archivos |                         |
|                                                         | Programación                                  | 20/05/2022 08:03 a.m.  | Carpeta de archivos |                         |
| 🗸 📮 Este equipo                                         | DATOS DE EMISORES Y RECEPTORES                | 23/04/2022 02:04 p. m. | Documento de te     | 3 KB                    |
| > 🛓 Descargas                                           | 🗾 MIGRACIONES LOG - Acceso directo            | 06/01/2022 02:48 p. m. | Acceso directo      | 1 KB                    |
| > 📔 Documentos                                          |                                               |                        |                     |                         |
| > 🧾 Escritorio                                          |                                               |                        |                     |                         |
| 🔉 🔀 Imágenes                                            |                                               |                        |                     |                         |
| > 🕖 Música                                              |                                               |                        |                     |                         |
| > 🔀 Vídeos                                              |                                               |                        |                     |                         |
| > 📇 OS (C:)                                             |                                               |                        |                     |                         |
| Non                                                     | nbre:                                         |                        |                     | XML Files (*.xml;*.txt) |
|                                                         |                                               |                        |                     | Abrir Cancelar :        |

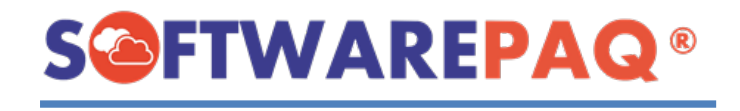

4. Una vez seleccionado se pasarán los datos al apartado de nómina y se llenará con todos los datos a excepción la fecha y serie.

| 2                    |                  |           |                         |                             |                   |                               |          |             |                              |                         |              | Importar Datos | por XML |
|----------------------|------------------|-----------|-------------------------|-----------------------------|-------------------|-------------------------------|----------|-------------|------------------------------|-------------------------|--------------|----------------|---------|
| 1Emisor<br>2Empleado | Percepci<br>Tipo | SELECC    | ciones<br>IONAR 1       | TIPO                        |                   |                               | ~        |             | Tipo de Nómina<br>Fecha Pago | 0->Nómina<br>11/06/2022 | ordinaria    |                | ~       |
| 3Relacionados        |                  |           |                         |                             |                   |                               |          | Factura Imp | ortada                       | 11/00/0000              | Carla D      | E 11/00/0      | )22 🔍 🔻 |
| 5Finalizar Factura   | Deduccio         | nes Perce | pciones<br>Tip<br>Deduc | Horas Extras<br>Do<br>Coión | Incapaci<br>Clave | dades Otros Pagos<br>Concepto | Importe  |             |                              |                         | Total        | \$4,02         | 24.16   |
|                      | Editar           | Eliminar  | 002                     |                             | 002               | ISR                           | \$350.11 |             |                              |                         | Percepciones | \$4.           | 460.04  |
|                      | Editar           | Eliminar  | 001                     |                             | 001               | Seguridad social              | \$85.77  |             |                              |                         | Deducciones  | -5             | 435.88  |
|                      |                  |           |                         |                             |                   |                               |          |             |                              |                         | Incapacidad  |                | \$0.00  |
|                      |                  |           |                         |                             |                   |                               |          |             |                              |                         | Otros Pagos  |                | \$0.00  |

5. Al terminar de ingresar todos los datos se dirige a la siguiente sección.

## 5.- Finalizar Factura

1. Finalizar Prefactura es la última sección donde se puede realizar la factura de la nómina al igual que guardarla o hacer una vista previa para checar los detalles que se verán dentro de un formato PDF y XML.

| Ceneral<br>Vista Previa | Observaciones     |          |
|-------------------------|-------------------|----------|
|                         | Guardar Prenomina | Facturar |

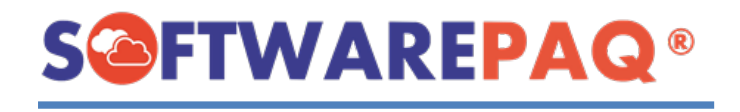

2. Para realizar una vista previa de la factura se da clic al botón **Vista Previa**, esta acción deshabilitará el formulario y activará una barra progresiva para indicar el paso que lleva en la generación del archivo.

| 1Emisor                                        | General           |                                                   | Observaciones         |
|------------------------------------------------|-------------------|---------------------------------------------------|-----------------------|
| 2Empleado                                      |                   | Realizando Factura                                |                       |
| 3Relacionados<br>4Nomina<br>5Finalizar Factura | 3<br>Vista Previa | Generando Vista Previa<br>Guardado, Generando XML |                       |
|                                                |                   |                                                   |                       |
|                                                |                   | Guarda                                            | ar Prenomina Facturar |

3. Al terminar se mostrará la factura en formato PDF en el sistema y al mismo tiempo el botón de vista previa se desplazará en la parte superior de la ventana al igual que aparecerá un botón nuevo de descargar la vista previa en formato XML.

| a 🍛 🔍                                                                       | ₹ €                                                                                                    |                          |               |              |    |        |                    | Observaciones |  |
|-----------------------------------------------------------------------------|----------------------------------------------------------------------------------------------------|--------------------------|---------------|--------------|----|--------|--------------------|---------------|--|
|                                                                             |                                                                                                    | E                        | SCUELA KEMPER | JRGATE       |    |        | 4                  |               |  |
| ), de serie<br>ilio: NOM<br>*C Emiso<br>EGIMEN-{<br>egistro Pa<br>igar Emis | e del CSD del emisor: 300010<br>6 (N-NÓMINA)<br>r: EKU9003173C9<br>301-General de Ley Personas I<br>tronal IMSS: I5311172109<br>Ión: 20928 | 000004000024:<br>Morales | 34            |              |    | RE     | CIBO<br>DE         |               |  |
| o. Trab.:                                                                   | 2                                                                                                    | SDI:                     | \$ 287.89     | SBC:         | \$ | NÓN    | 1INA 1.2           |               |  |
| mbre:                                                                       | DULCE RUBI DOLORES MA                                                                                                    | RTINEZ                   |               | T. Contrato: | 01 |        |                    |               |  |
| JRP:                                                                        | DOMD980515MOCLRL01                                                                                                    | Puesto:                  |               | T. Jornada:  | 01 | _      |                    |               |  |
|                                                                             | DOMD980515217                                                                                                    | Fecha I.R.L:             | 2022-05-15    | P. Pago:     | 04 | Banco: | 002610004064921007 |               |  |
| FC:                                                                         | 66460964469                                                                                                    |                          |               | Riesgo.      |    | Gla.:  | 002010904004031097 |               |  |

4. Si se quiere agregar una addenda u observación a la factura se utiliza el campo de Observaciones ubicado en la parte derecha del formulario, al escribir estas observaciones, se verá reflejado en la factura como una Addenda.

| Observaciones |             |   |  |
|---------------|-------------|---|--|
| ESTO ES UNA   | OBSERVACIÓN | N |  |
|               |             |   |  |
|               |             |   |  |
|               |             |   |  |
|               |             |   |  |
|               |             |   |  |
|               |             |   |  |
|               |             |   |  |

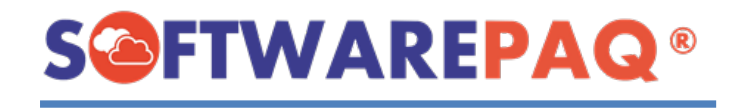

5. Si se desea descargar la vista previa en XML se da clic en el botón **Descargar XML** el cual abrirá una ventana para solicitar la ubicación del archivo.

| 🙆 Guardar XML                                     |                                                                                                    |                        |                     |                 | ×           |
|---------------------------------------------------|----------------------------------------------------------------------------------------------------|------------------------|---------------------|-----------------|-------------|
| $\leftrightarrow \rightarrow \checkmark \uparrow$ | Substantiation Statement - Statement - | ACTUBOX > EKU9003173C  |                     | C P Buscar en E | KU9003173C9 |
| Organizar 🔻 Nueva ci                              | arpeta                                                                                                    |                        |                     |                 | ■ - ()      |
| ✓ 📕 Este equipo                                   | Nombre                                                                                                    | Fecha de modificación  | Тіро                | Tamaño          |             |
| > U Descargas                                     | -2_8C04D7EC-8B13-56FB-8BCA-39ECDC                                                                                                    | 08/06/2022 04:32 p. m. | Carpeta de archivos |                 |             |
|                                                   | EKU2-11_4E67CE37-008E-5B1C-A04E-FA7                                                                                                    | 20/05/2022 11:24 a.m.  | Carpeta de archivos |                 |             |
| > E Contenios                                     | EKU2-14_43124F0E-B07F-5E7D-990E-D65                                                                                                    | 21/05/2022 09:16 a.m.  | Carpeta de archivos |                 |             |
| s scritorio                                       | EKU2-18_1496EB91-0954-5509-99C6-020                                                                                                    | 23/05/2022 07:06 p.m.  | Carpeta de archivos |                 |             |
| > 🔀 Imagenes                                      | EKU-14_24BBE615-88AF-5471-BA61-9421                                                                                                    | 21/05/2022 09:10 a.m.  | Carpeta de archivos |                 |             |
| > 🔮 Música                                        | EKU-102_EFCD6CBB-5942-5609-BCC7-45                                                                                                    | 19/05/2022 05:44 p. m. | Carpeta de archivos |                 |             |
| > 🛃 Vídeos                                        | EKU-103_9ADB5153-414F-5704-BAC7-B2                                                                                                    | 30/05/2022 01:10 p.m.  | Carpeta de archivos |                 |             |
| > 🏝 OS (C:)                                       | EKU-202_8EA6F0A5-E523-5F61-9E7A-5E1                                                                                                    | 20/05/2022 09:21 a.m.  | Carpeta de archivos |                 |             |
| > 📫 Unidad de DVD                                 | EKU-203 434B3A6D-CCA8-53B4-89A0-A                                                                                                    | 20/05/2022 09:47 a.m.  | Carpeta de archivos |                 |             |
| Nombre: Vista                                     | Previa Nomina                                                                                                    |                        |                     |                 | ~           |
| Tipo: XML I                                       | Files (*.xml *.txt *)                                                                                                    |                        |                     |                 |             |
| <ul> <li>Ocultar carpetas</li> </ul>              |                                                                                                    |                        |                     | Guardar         | Cancelar    |

6. Al seleccionar la ubicación el archivo se abrirá en el lector de archivos XML por defecto.

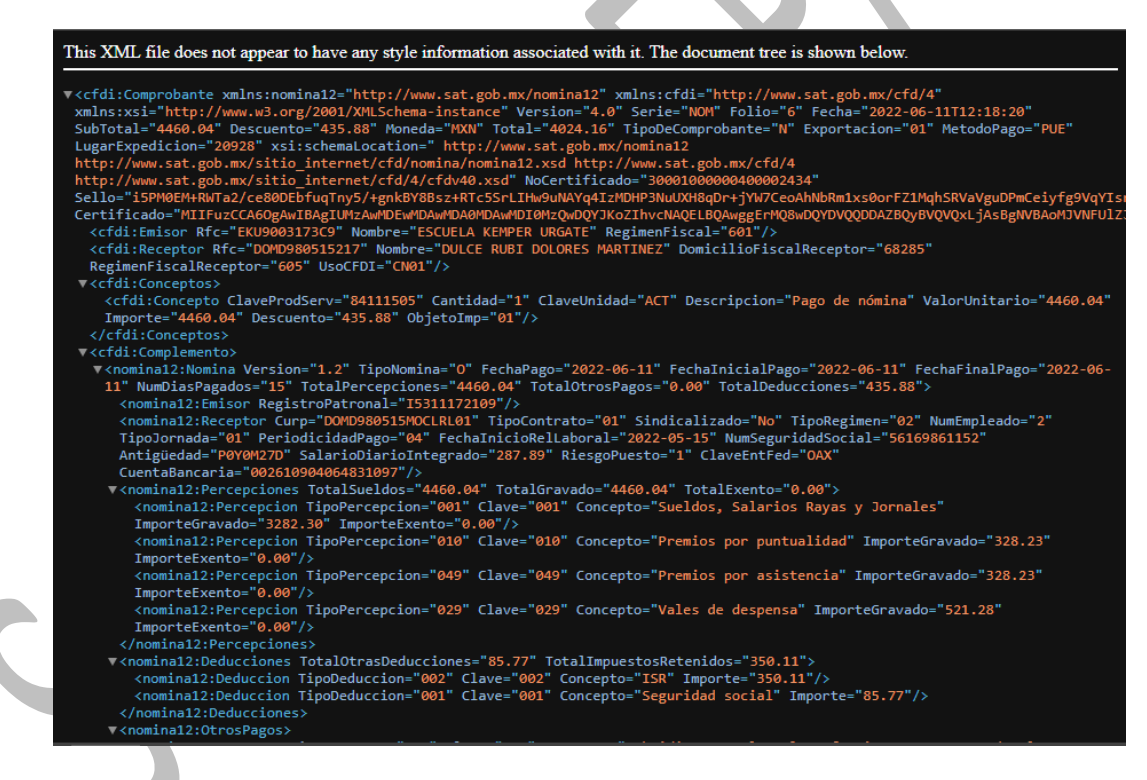

7. Al guardar una Prenómina el formulario se deshabilitará y mostrará una ventana de progreso al igual que una vista previa.

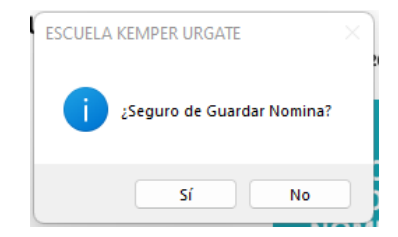

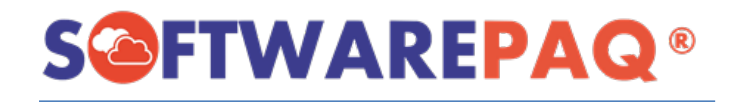

| L-Emisor      | Vista Previa                                                         | a Descargar XML                                                                                                    |                                                                                    |                                                                 |                                                                                       |                           |                                        |                        |                                |            |
|---------------|----------------------------------------------------------------------|----------------------------------------------------------------------------------------------------|------------------------------------------------------------------------------------|-----------------------------------------------------------------|---------------------------------------------------------------------------------------|---------------------------|----------------------------------------|------------------------|--------------------------------|------------|
| 2 -Empleado   |                                                                      |                                                                                                    |                                                                                    | Guar                                                            | dando Factura                                                                         |                           |                                        |                        | Observaciones<br>ESTO ES UNA O | BSERVACIÓN |
| 3Relacionados | UUID:                                                                |                                                                                                    | E                                                                                  |                                                                 | Gu                                                                                    | ardando.                  |                                        |                        |                                |            |
| 4Nomina       | No. de serie<br>Folio: NOM<br>RFC Emisor<br>REGIMEN-6<br>Registro Pa | e del CSD del emisor: 3000<br>6 (N-NÓMINA)<br>r: EKU9003173C9<br>i01-General de Ley Persona<br>tronal IMSS: I5311172109 | 1000004000024                                                                      | 34                                                              | Fa                                                                                    | ctura Gua                 | ardada, Obtenie                        | endo XML.              |                                |            |
|               | No. Trab.:<br>Depto.:                                                | 2                                                                                                    | SDI:                                                                               | \$ 287.89                                                       | SBC:                                                                                  | s                         | NÓN                                    | AINA                   |                                |            |
|               | Nombre:<br>CURP:<br>RFC:<br>R.IMSS:<br>T. Nómina:<br>Régimen:        | DULCE RUBI DOLORES M<br>DOMD980515MOCLRL01<br>DOMD980515217<br>56169861152<br>O<br>605-Sueldos y Salarios e Ir          | IARTINEZ<br>Puesto:<br>Fecha I.R.L:<br>Périodo:<br>Antiguedad<br>agresos Asimilado | 2022-05-15<br>2022-06-11 al 2022-0<br>P0Y0M27D<br>os a Salarios | T. Contrato:<br>T. Jornada:<br>P. Pago:<br>6-11 Riesgo:<br>Sindicalizado:<br>Días T.: | 01<br>04<br>1<br>No<br>15 | Banco:<br>Cta.:<br>Entidad:<br>F.Pago: | 00261<br>OAX<br>2022-( |                                |            |
|               |                                                                      |                                                                                                    |                                                                                    |                                                                 |                                                                                       |                           |                                        | Guarda                 | ar Prenomina                   | Facturar   |

- 8. Al terminar la Prenómina se verá reflejada en el listado de Prenóminas el cual se dará a detalle después.
- 9. En el caso de que se quiera facturar es el mismo caso a diferencia de que este paso lo que hará será sellar y emitir la factura con el SAT.

| L-Emisor                                               | General |                                                         |                   |          |
|--------------------------------------------------------|---------|---------------------------------------------------------|-------------------|----------|
| 2Empleado                                              |         | Guardando Factura                                       | Observaciones     |          |
| 3Relacionados<br>4Nomina<br>5Finalizar Factura<br>Mota |         | Timbrando<br>Factura Realizada, Timbran<br>Vista Previa | do                |          |
|                                                        |         |                                                         | Guardar Prenomina | Facturar |

10. Al terminar se mostrarán los detalles de timbrado de la factura.

| • |                          |                                          | Detalles de | Timbrado       |                  |             |
|---|--------------------------|------------------------------------------|-------------|----------------|------------------|-------------|
|   | Emisor                   | ESCUELA KEMPER URGATE                    |             |                |                  |             |
|   | 1                        |                                          | Datos       | SAT            |                  |             |
|   | Tipo de Comprobante      | N                                        |             |                |                  |             |
|   | UUID                     | 54765BF6-CCE5-                           | Nor         | nina Realizada |                  |             |
|   | Fecha de Timbrado        | 2022-06-11T12:35                         |             |                |                  |             |
|   | Folio Interno            | NOM-6                                    | ni o        |                |                  | A OLIVIA M. |
|   | Forma de Pago            | No Aplica                                | Uso CFDI    | CN01           | Regimen Fiscal 6 | 05          |
|   | Método de Pago           | PUE                                      |             |                |                  |             |
|   | Total                    | \$4,024.16                               |             |                |                  | I           |
|   |                          | 📃 🛃 🛛                                    | ML          |                |                  |             |
|   |                          |                                          | Detalles de | Factura        |                  |             |
|   | Deducciones Percepcioner | s Horas Extras Incapacidades Otros Pagos |             |                |                  |             |
|   | Tipo Deducción Cla       | ve Concepto Importe                      |             |                |                  |             |
| 1 | Cancelar Factura         | Descargar JSON                           |             |                | Clonar Factura   | Cerrar      |

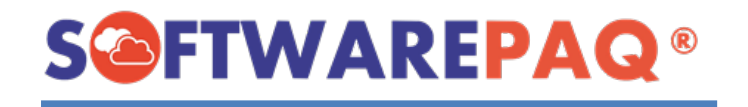

# Listado de Prenóminas

1. El listado de prenóminas es donde se ven reflejadas todas las prenóminas guardadas o aquellas que generaron un error al momento de ser timbradas o realizar una vista previa, esto con el propósito de poder tener acceso a estas prenóminas en cualquier momento cuando se quieran timbrar.

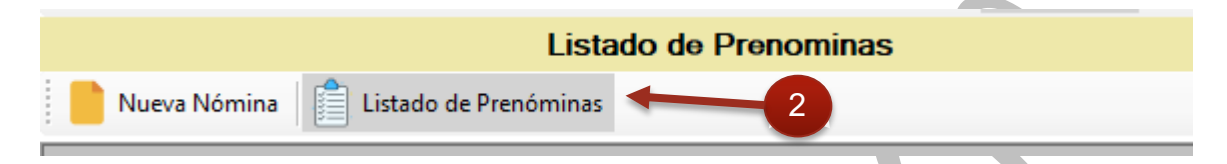

 Al dar clic al listado de Prenóminas se mostrará un reporte de estas facturas sin emitir utilizando diferentes filtros que se pueden modificar, al igual que poder editarlas, realizar una vista previa en formato PDF e importar los datos a un archivo Excel o PDF.

| Fecha Inicial   | miércoles, | 1 de junio de      | e 2022 🗸         | Fecha Final sábado     | ,11 de junio de    | 2022 🗸  |                        |                    |                     | Exportar a PDF       |
|-----------------|------------|--------------------|------------------|------------------------|--------------------|---------|------------------------|--------------------|---------------------|----------------------|
| Serie           | _          |                    | B                | FC Receptor            |                    | - 14    | Filtrar                |                    |                     | Exportar a Excel     |
|                 |            |                    |                  |                        |                    |         |                        |                    |                     | Expondia d'Excor     |
| Total Prenomina | \$0.00     |                    |                  |                        |                    |         |                        |                    |                     |                      |
| - Versión       | UUID       | Estatus<br>Factura | Es<br>Cancelable | Estatus<br>Cancelación | Validación<br>EFOS | Estatus | Tipo de<br>Comprobante | Saldo<br>Pendiente | Fecha de<br>Emisión | Fecha de<br>Timbrado |
|                 |            |                    |                  |                        |                    |         |                        |                    |                     |                      |
|                 |            |                    |                  |                        |                    |         |                        |                    |                     |                      |
|                 |            |                    |                  |                        |                    |         |                        |                    |                     |                      |
|                 |            |                    |                  |                        |                    |         |                        |                    |                     |                      |
|                 |            |                    |                  |                        |                    |         |                        |                    |                     |                      |
|                 |            |                    |                  |                        |                    |         |                        |                    |                     |                      |
|                 |            |                    |                  |                        |                    |         |                        |                    |                     |                      |
|                 |            |                    |                  |                        |                    |         |                        |                    |                     |                      |
|                 |            |                    |                  |                        |                    |         |                        |                    |                     |                      |
|                 |            |                    |                  |                        |                    |         |                        |                    |                     |                      |
|                 |            |                    |                  |                        |                    |         |                        |                    |                     |                      |
|                 |            |                    |                  |                        |                    |         |                        |                    |                     |                      |
|                 |            |                    |                  |                        |                    |         |                        |                    |                     |                      |
|                 | _          |                    |                  |                        |                    |         |                        |                    |                     |                      |

#### Filtrado de Prenóminas

- 1. Las prenóminas se mostrarán por defecto todas aquellas que se tengan guardadas en el mes actual, así mismo se pueden filtrar por Serie y RFC del Receptor o Empleado de la nómina.
- 2. También se cuenta con un **Total Prenómina** que es la suma de los totales de las Prenóminas guardadas en el filtrado dado.

|   | Fecha Inicial   | miércoles, 1 de junio de 2022 $\lor$ | Fecha Final sábado , 11 de junio de 2022 ~ |
|---|-----------------|--------------------------------------|--------------------------------------------|
|   | Serie           |                                      | RFC Receptor                               |
| 2 | Total Prenómina | <b>\$4,024.16</b>                    |                                            |

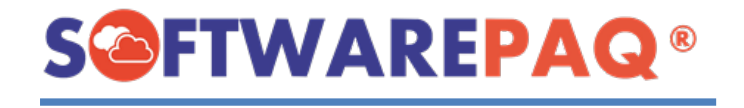

#### **Detalles de Prenómina**

1. Si se tiene una prenómina guardada se puede acceder a los **Detalles** de esta mediante el botón ubicado en la primera columna del listado.

|    |             |                                              |                                     |                               | -                            | Ve      | ersión       | UUID        |          |              |   |
|----|-------------|----------------------------------------------|-------------------------------------|-------------------------------|------------------------------|---------|--------------|-------------|----------|--------------|---|
|    |             |                                              |                                     |                               | Detalle                      | s 4.0   |              |             |          |              |   |
| 2. | Al dar clic | se muest<br>Detalles Prenomina               | ra la                               | siguier                       | nte ver                      | itan    | a.           |             |          |              | 8 |
|    |             |                                              |                                     |                               | Detalle                      | es Prer | nomina       |             |          |              |   |
|    |             | Factura NOM0 Percepciones/D Deducciones Perc | educciones<br>epciones Hor<br>Clave | as Extras Incapac<br>Concepto | idades Otros Pagi<br>Importe | 05      |              |             |          |              |   |
|    |             | 002                                          | 002                                 | ISR                           | \$350.11                     |         |              |             |          |              |   |
|    |             | 001                                          | 001                                 | Seguridad socia               | al \$85.77                   |         |              |             |          |              |   |
|    |             | Fecha de Fact                                | ura 11/06/2                         | 022                           |                              |         |              |             |          |              |   |
|    |             | ESPERA                                       |                                     |                               | Eliminar Pren                | ómina   | Descargar JS | ON Editar P | renómina | Vista Previa |   |

- 3. En esta ventana se muestran las Percepciones y Deducciones de la Nómina al igual que la fecha que se guardó y la serie.
- 4. En esta sección se puede eliminar, editar, realizar una vista previa y descargar el archivo JSON de la prenómina.

#### Vista Previa

1. Al hacer clic en el botón de **Vista Previa** y se tienen los datos suficientes, se deshabilitará el formulario y aparecerá una barra de progreso de la vista previa.

|                   |         |         | Detalles Prenomina                               |              |
|-------------------|---------|---------|--------------------------------------------------|--------------|
|                   |         |         |                                                  |              |
| Factura NOM0      |         |         |                                                  |              |
| Percenciones/De   | duccion | 88      |                                                  |              |
| Deducciones Perce | pciones | Horas E | Realizando Factura                               |              |
| Tipo Deducción    | Clave   | Co      |                                                  |              |
| 002               | 002     | ISF     | Generando Vista Previa                           |              |
| 001               | 001     | Se      |                                                  |              |
|                   |         |         | JSON Generado                                    |              |
|                   |         |         |                                                  |              |
|                   |         |         |                                                  |              |
|                   |         |         |                                                  |              |
|                   |         |         |                                                  |              |
| Fecha de Factu    | ra 11/0 | 6/2022  |                                                  |              |
|                   |         | OFFORE  |                                                  |              |
|                   |         |         | Elizione Province   Province   CONU Editor Provi | aning Output |

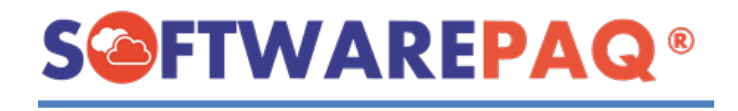

2. Al terminar mostrará otra ventana emergente en la cual se encuentra el archivo PDF con la nómina generada.

| ESCUELA KEMPER URGATE                                                                                                    |   |
|----------------------------------------------------------------------------------------------------|---|
| b. a. star and 100 for innerse VEGENERSHOULD AND PROVIDED IN THE ADDRESS OF THE ADDRESS OF THE ADDRESS                            | 0 |
| Concentration of the second second se    |   |
| Type Proceeding         Control Control         Description           001         010         Restly, Selection         202         0.0           001         010         Restly, Selection         202.2         0.0           001         010         Restly, Selection         202.2         0.0           001         010         Restly, Restlementaria         202.2         0.0           001         103         Vieto Anaquema         507.18         0.0                                                                                                    |   |
| DEDUCIONES           Type Deduction         Concepts         Mayorité           002         002 DR         256 11           011         012 DR         256 11                                                                                                    |   |
| Crisci Halloli<br>Tyra Charge Charge Cha |   |
| Terminal Program.     Terminal Program.         |   |
| Bits of SAT         But here all CEI Bits SAT         PAC           Control Digitar of complexation in provide all SAT         PAC           Control Digitar of complexation in provide all SAT         PAC           Texture of Texture in a control provide all set of the set of the s                                                                                                    |   |
|                                                                                                    |   |

## Editar Prenómina

1. Para editar una Prenómina se da clic en el botón con el mismo nombre, enseguida aparecerá un mensaje de confirmación, tomar en cuenta que hacer esta acción limpiará el formulario de nómina actual si es que se tiene uno en proceso.

| ESCUELA | KEMPER URGATE                 | × |
|---------|-------------------------------|---|
| 1       | ¿Seguro de editar la Factura? |   |
|         | Sí No                         |   |

2. Al aceptar, se redirigirá automáticamente al apartado de Nueva Nómina el cual tendrá los datos de la nómina guardada ya rellenados, en este punto se puede editar y guardar de nuevo la prenómina o emitirla y pasar a ser una nómina facturada.

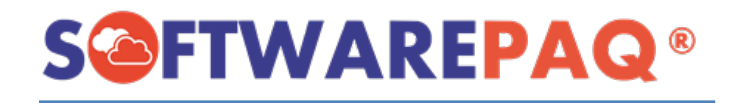

|                            |                                  | B | uscor |  |
|----------------------------|----------------------------------|---|-------|--|
|                            |                                  | D | uscai |  |
| Datos Fiscales Datos Nómin | a SubContratación                |   |       |  |
| RFC                        | EMPL860517125                    |   |       |  |
| Razón Social               | EMPLEADO 1                       |   |       |  |
| Residencia Fiscal          |                                  |   |       |  |
| Domicilio Fiscal           | 68285                            |   |       |  |
|                            | Estado: OAX, San Jacinto Amilpas |   |       |  |
|                            | Datos del Contacto               |   |       |  |
| Nombre del Contacto        |                                  |   |       |  |
| Correo Electrónico 1       |                                  |   |       |  |
| Correo Electrónico 2       |                                  |   |       |  |
|                            |                                  |   |       |  |
|                            |                                  |   |       |  |
|                            |                                  |   |       |  |
|                            |                                  |   |       |  |
|                            |                                  |   |       |  |
|                            |                                  |   |       |  |
|                            |                                  |   |       |  |

# Descargar archivo JSON

 El sistema de FACTUBOX se comunica con los servidores mediante archivos de tipo JSON, este es un formato de texto que permite representar valores, para después ser utilizados en otra forma. El descargar este documento le permite ver los detalles exactos que se envían para realizar una Prenómina, si se desea ver algún detalle que está mal en el documento se puede descargar el JSON para saber que dato es erróneo y corregirlo después en Editar Prefactura.

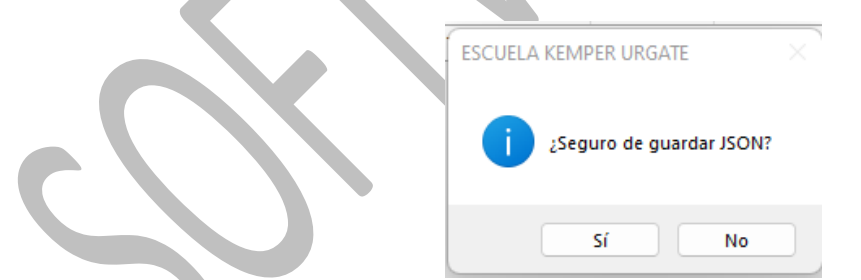

 Si se acepta el descargar el archivo aparecerá una ventana para indicar donde se guardará este archivo nuevo. Si está configurada la ubicación de la carpeta FACTUBOX en la sección de configuración de un emisor, la ubicación inicial será esta carpeta indicada

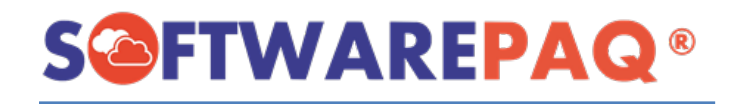

| 🔜 Guardar JSON                                    |                                         |                        |                     |         |             |  |  |  |  |  |  |
|---------------------------------------------------|-----------------------------------------|------------------------|---------------------|---------|-------------|--|--|--|--|--|--|
| $\leftrightarrow \rightarrow \checkmark \uparrow$ | Cusuarios > Developer > Documentos > F4 | ACTUBOX > EKU9003173C  | 9 ~ C               |         |             |  |  |  |  |  |  |
| Organizar 🕶 Nueva carpeta 🗧 🖛 🧃                   |                                         |                        |                     |         |             |  |  |  |  |  |  |
| ✓ ■ Este equipo                                   | Nombre                                  | Fecha de modificación  | Тіро                | Tamaño  |             |  |  |  |  |  |  |
| > Unescargas                                      | EKU2-11_4E67CE37-008E-5B1C-A04E-FA7     | 20/05/2022 11:24 a.m.  | Carpeta de archivos |         |             |  |  |  |  |  |  |
| > Documentos                                      | EKU2-14_43124F0E-B07F-5E7D-990E-D65     | 21/05/2022 09:16 a.m.  | Carpeta de archivos |         |             |  |  |  |  |  |  |
|                                                   | EKU2-18_1496EB91-0954-5509-99C6-020     | 23/05/2022 07:06 p. m. | Carpeta de archivos |         |             |  |  |  |  |  |  |
|                                                   | EKU-14_24BBE615-88AF-5471-BA61-9421     | 21/05/2022 09:10 a.m.  | Carpeta de archivos |         |             |  |  |  |  |  |  |
| Música                                            | EKU-102_EFCD6CBB-5942-5609-BCC7-45      | 19/05/2022 05:44 p. m. | Carpeta de archivos |         |             |  |  |  |  |  |  |
|                                                   | EKU-103_9ADB5153-414F-5704-BAC7-B2      | 30/05/2022 01:10 p. m. | Carpeta de archivos |         |             |  |  |  |  |  |  |
| > Videos                                          | EKU-202_8EA6F0A5-E523-5F61-9E7A-5E1     | 20/05/2022 09:21 a.m.  | Carpeta de archivos |         |             |  |  |  |  |  |  |
| > 🖴 OS (C:)                                       | EKU-203_434B3A6D-CCA8-53B4-89A0-A       | 20/05/2022 09:47 a.m.  | Carpeta de archivos |         |             |  |  |  |  |  |  |
| > 辁 Red                                           | EKU-220 79B65BE1-996E-5698-A1A1-400     | 24/05/2022 05:25 p.m.  | Carpeta de archivos |         |             |  |  |  |  |  |  |
| Nombre: js                                        | onFactura                               |                        |                     |         | ~           |  |  |  |  |  |  |
| Tipo: JS                                          | ON Files (*.json *.txt *)               |                        |                     |         |             |  |  |  |  |  |  |
|                                                   |                                         |                        |                     |         |             |  |  |  |  |  |  |
| ∧ Ocultar carpetas                                |                                         |                        |                     | Guardar | Cancelar .: |  |  |  |  |  |  |

3. Al escoger una ubicación y guardar se mostrará un mensaje emergente indicando que se ha guardado con éxito el archivo.

| Serie de Factura EKU XML mai formado Conceptos |                            |                   |           |             |       |  |  |  |
|------------------------------------------------|----------------------------|-------------------|-----------|-------------|-------|--|--|--|
| Descripción                                    | Cantidad Valor<br>Unitario | Importe Descuento | Traslados | Retenciones | Total |  |  |  |
|                                                |                            |                   |           |             |       |  |  |  |
|                                                | 022                        |                   |           |             |       |  |  |  |
| Fecha de Factura 02/06/2                       |                            |                   |           |             |       |  |  |  |

#### Eliminar Prenómina

1. Para eliminar una Prenómina se utiliza el botón de eliminar, esto hará que los datos de la Prenómina se eliminen permanentemente y se actualice los datos del listado de Prenóminas.

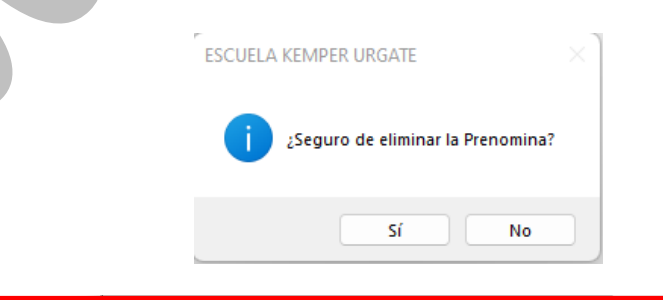

# NOMINA ELIMINADA

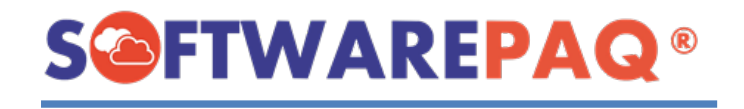

### Exportar PDF y Excel

 Al igual que otros listados en esta sección se puede exportar el listado filtrado actualmente por PDF y Excel, para exportar la lista a formato PDF se da clic al botón Exportar a PDF ubicado en la parte superior derecha del formulario, a la altura de los filtros.

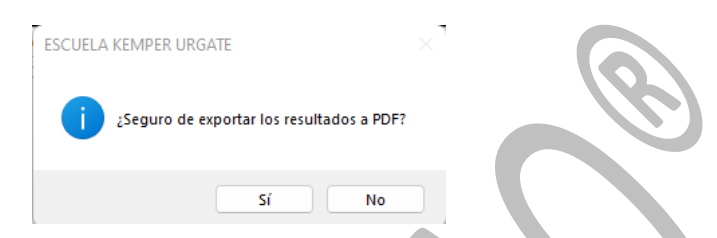

2. Al dar clic mostrará una ventana para seleccionar la ubicación del archivo a almacenar así mismo para asignar el nombre que tendrá el documento.

| Save PDF File<br>← → ~ ↑ | Vsuarios > Developer > Documentos > FA | стивох > еки9003173С   | 9 ~                 | C $\label{eq:constraint} \mathcal{O}$ Buscar e |          |
|--------------------------|----------------------------------------|------------------------|---------------------|------------------------------------------------|----------|
| Organizar 👻 Nueva c      | arpeta                                 |                        |                     |                                                |          |
| Fste equino              | Nombre                                 | Fecha de modificación  | Тіро                | Tamaño                                         |          |
|                          | EKU2-11_4E67CE37-008E-5B1C-A04E-FA7    | 20/05/2022 11:24 a.m.  | Carpeta de archivos |                                                |          |
| Descenges                | EKU2-14_43124F0E-B07F-5E7D-990E-D65    | 21/05/2022 09:16 a.m.  | Carpeta de archivos |                                                |          |
| 5 Bocumentos             | EKU2-18_1496EB91-0954-5509-99C6-020    | 23/05/2022 07:06 p. m. | Carpeta de archivos |                                                |          |
| s scritorio              | EKU-14_24BBE615-88AF-5471-BA61-9421    | 21/05/2022 09:10 a.m.  | Carpeta de archivos |                                                |          |
| > Timagenes              | EKU-102_EFCD6CBB-5942-5609-BCC7-45     | 19/05/2022 05:44 p. m. | Carpeta de archivos |                                                |          |
| > 🔮 Música               | EKU-103_9ADB5153-414F-5704-BAC7-B2     | 30/05/2022 01:10 p. m. | Carpeta de archivos |                                                |          |
| Vídeos                   | EKU-202_8EA6F0A5-E523-5F61-9E7A-5E1    | 20/05/2022 09:21 a.m.  | Carpeta de archivos |                                                |          |
| > 🖆 OS (C:)              | EKU-203_434B3A6D-CCA8-53B4-89A0-A      | 20/05/2022 09:47 a.m.  | Carpeta de archivos |                                                |          |
| 🛬 Red                    | EKU-220 79B65BE1-996E-5698-A1A1-400    | 24/05/2022 05:25 p. m. | Carpeta de archivos |                                                |          |
| Nombre: Lista            | do de Prefacturas                      |                        |                     |                                                |          |
| Tipo: PDF I              | iles (*.pdf)                           |                        |                     |                                                |          |
| Ocultar carpetas         |                                        |                        |                     | Guardar                                        | Cancelar |

3. Una vez seleccionada una ubicación y dar clic en **Guardar** se abrirá el lector de archivos PDF por defecto del sistema mostrando el documento generado.

| ( |                                                                                                    | Listado de Prefacto                                                                                                    | uras 07/06/2022 10:59:28 a.m.                                                                                                    |                                                                                                    |
|---|----------------------------------------------------------------------------------------------------|----------------------------------------------------------------------------------------------------|----------------------------------------------------------------------------------------------------|----------------------------------------------------------------------------------------------------|
|   | V UEstEs Est ValE Ti<br>e Uatu Ca atu ida sto<br>r Is nc S ció atC<br>si D Fa ela Can n<br>ú bl cola Er s<br>n ra e ció OS mi | b Sai Fe Fec S FF Meto Co Tip<br>le do ch ha e o or do ndio<br>Pe a de fil im de cio de<br>or ndide Tim e o a Pago ne Ca<br>a ent Em bra d s mb<br>b e Sai do e de lo<br>con Pa<br>g<br>g | M S D T R Nom Régi Do RF Nom Régimen<br>o u es o F bre men mi C bre Fiscal<br>n b cut C Eml Fiscal Elli Re Rece Receptor<br>e T en a E sor Emis o ce ptor<br>d ot to I mi or Fis pt<br>a al so cal or<br>r Emo<br>r                                                                 | Dom Us Total Total P No<br>icilio o impu impu A .<br>Fisc CF estos esto C Ce<br>al D Trasi s Co fut<br>Rec Re adad Ret rt ica<br>epto cep os nido fic do<br>r tor s 6 |
|   | 4. 0<br>0<br>E  -<br>P es<br>E<br>R<br>A                                                                                      | 0 077 E 0 01 PUE- CO 1<br>067 202 U > com AD<br>2 Ef una O ec sola<br>tiv exhibi                                                                                                    | M 55 0 \$ E ESC 001- 200 MA MARI 612-<br>X 0 5 KUEL >Gene 26 SOA > Personas<br>N 00 5 KEM Ley 01 24 A 45 OLIVI Fisicas con<br>0 0 00 KEM Ley 01 24 A 45 Actividades<br>0 31 PER Person<br>2 0 12 KG as<br>0 0 34 KM rate 4 BAGA Polesionales<br>0 0 4 KM horale 4 BAGA Polesionales | 8029 G03 0 0<br>                                                                                                    |

4. Para generar un documento Excel es el mismo procedimiento a diferencia que abrirá el lector de documentos Excel por defecto.

| A |          | <b>~</b> : [) |      | fx -            |               |                     |                 |         |                     |                 |                  |                   |       |       |        |
|---|----------|---------------|------|-----------------|---------------|---------------------|-----------------|---------|---------------------|-----------------|------------------|-------------------|-------|-------|--------|
|   | Α        | В             |      | D               |               | F                   | G               | н       | I                   |                 | к                |                   | М     | Ν     |        |
| 1 | -        | Versión       | UUID | Estatus Factura | Es Cancelable | Estatus Cancelación | Validación EFOS | Estatus | Tipo de Comprobante | Saldo Pendiente | Fecha de Emisión | Fecha de Timbrado | Serie | Folio | Forma  |
| 2 | Detalles | 4             | 0    |                 |               |                     |                 | ESPERA  | I->Ingreso          | 0               | 06/07/2022       |                   | EKU   | 0     | 01->E1 |
| 3 |          |               |      |                 |               |                     |                 |         |                     |                 |                  |                   |       |       |        |
| 4 |          |               |      |                 |               |                     |                 |         |                     |                 |                  |                   |       |       |        |